Microsoft Dynamics C5/NAV er bygget op med en rollebaseret klient, der betyder, at systemet kan startes op i et rollecenter, som er tilpasset efter de arbejdsområder og funktioner, den enkelte medarbejder har. Det kunne være Regnskabschef, bogholder, salgsmedarbejder, indkøbsmedarbejder eller direktør.

ERPsupporten.dk

C5 starter som standard op i det rollecenter, der hedder *Rollecenter – Lille Virksomhed*.

| Rollecenter - Lille virksomhed                         |                                                               |                       |                                   |                                |                  |  |  |
|--------------------------------------------------------|---------------------------------------------------------------|-----------------------|-----------------------------------|--------------------------------|------------------|--|--|
| Aktiviteter                                            | Balance                                                       |                       |                                   |                                |                  |  |  |
|                                                        | <ul> <li>Næste period</li> </ul>                              | e 🕨 Forrige perio     | ode 🕕 Diagramoplysninger          |                                |                  |  |  |
| Introduktion                                           | Beskrivelse                                                   |                       | 01-01-1531-01-15                  | 01-12-1431-12-14               | 01-11-1430-11-14 |  |  |
| Administrer din virksomhed                             | Nettoomsætnin                                                 | g i alt               | 247.822,00                        | 1.919,98                       |                  |  |  |
| Salo                                                   | Vareforbrug i al                                              |                       |                                   | -725.189,75                    |                  |  |  |
|                                                        | Bruttoavance                                                  |                       | 247.822,00                        | -723.269,77                    |                  |  |  |
|                                                        | Bruttoavance %                                                | 6                     | 100,00                            | -37.670,69                     |                  |  |  |
| 4 🔿 11 🔿 11 🔿 8                                        | Andre eksterne                                                | udgifter              |                                   | 936,00                         |                  |  |  |
| Å han andra farletaren 116 akaldar antra far           | Driftsavance                                                  |                       | 247.822,00                        | -724.205,77                    |                  |  |  |
| Salgstilbud                                            | Driftsavance %                                                |                       | 100,00                            | -37.719,44                     |                  |  |  |
| K-h                                                    | Andre eksterne                                                | udgifter              |                                   |                                |                  |  |  |
| KØD                                                    | Indtægter før r                                               | enter og skat         | 247.822,00                        | -724.205,77                    |                  |  |  |
|                                                        | Nøgletal                                                      |                       |                                   |                                |                  |  |  |
| 7 6 6                                                  | Vælg diagram                                                  | Forrige diagram       | Næste diagram 🛛 📟 Periodelængde 🝷 | Forrige periode  Næste periode | Diagramoplysning |  |  |
| Åbna købefaktur – Elbatalta købefak – Forfaldna købefa | Indtægter og u                                                | lgifter   Vis efter I | Måned                             |                                |                  |  |  |
| Abre Købstaktur Obetalte Købstak Portalune Købsta      | Nettoomsætning i alt 🛛 Udgifter i alt 👘 Indtjening før renter |                       |                                   |                                |                  |  |  |
|                                                        | 200.000                                                       |                       |                                   |                                |                  |  |  |
|                                                        | 100.000                                                       |                       |                                   |                                |                  |  |  |
|                                                        | 0                                                             |                       |                                   |                                |                  |  |  |
|                                                        | -100.000                                                      |                       |                                   |                                |                  |  |  |
|                                                        | 200.000                                                       |                       |                                   |                                |                  |  |  |
|                                                        | -200.000                                                      |                       |                                   |                                |                  |  |  |
|                                                        | -300.000                                                      |                       |                                   |                                |                  |  |  |
|                                                        | -400.000                                                      |                       |                                   |                                |                  |  |  |
|                                                        | -500.000                                                      |                       |                                   |                                |                  |  |  |
|                                                        | -600.000                                                      |                       |                                   |                                |                  |  |  |
|                                                        | -700.000                                                      |                       |                                   |                                |                  |  |  |

I C5/NAV kan du skifte Rollecenter, så du får adgang til andre roller og funktioner.

Søg på Brugertilpasning.

Vælg linket < Brugertilpasning – Opsætning/Programopsætning/Rolledefineret klient>

| brugertilpasning                  |                                 |  |  |  |  |
|-----------------------------------|---------------------------------|--|--|--|--|
| Konfiguration og brugertilpasning | Opsætning/It-administration/S   |  |  |  |  |
| Slet brugertilpasning             | It-administration/Sletning af d |  |  |  |  |
| Brugertilpasning                  | Opsætning/Programopsætnin       |  |  |  |  |
|                                   |                                 |  |  |  |  |

Alternativt kan du gå via stien Afdelinger/Opsætning/Programopsætning/Rolledefineret klient/Brugertilpasning.

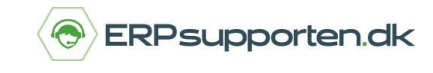

Find den aktuelle bruger og vælg *Rediger*. Du kan også højre klik på brugeren og vælg *Rediger*.

| Ny<br>Ny                                               | Rediger<br>Ad | Vis<br>ministre | Slet | Vis som<br>liste | Vis som<br>diagram<br>/is     | OneNote<br>Vis | Noter   | Links    | <b>C</b><br>Opdater | Ryd<br>filter<br>Side | Søg |
|--------------------------------------------------------|---------------|-----------------|------|------------------|-------------------------------|----------------|---------|----------|---------------------|-----------------------|-----|
| Afdelinger ▲<br>▷ Økonomistyring<br>▷ Salg & marketing |               |                 | Brug | gertilpa         | sning -                       | Spro           | a-id V  | irksomhe | 4                   |                       |     |
| ⊳ Køb                                                  |               |                 | DI   | iger-iu          | Profil-ia Sprog-ia Virksomhea |                |         |          |                     |                       |     |
| Lagers                                                 | ted           |                 |      |                  |                               |                | 1030 CF | KONUS D  | anmar               |                       |     |
| Produl                                                 | ktion         |                 | DA   | TASIGN           |                               |                | 1033 CF | RONUS D  | anmar               |                       |     |
| Sager                                                  | ircenlanlægi  | ning            | BRI  | JGER1            |                               |                | 1030 CF | RONUS Da | anmar               |                       |     |

Vælg Profil-id og skift Rollecenteret til den ønskede rolle.

| START HANDLINGER NAVIGER                |                                  | 0 |
|-----------------------------------------|----------------------------------|---|
| Vis Vis Vis Vis Vis Vis Vis Vis Vis Vis | Opdater<br>Ryd<br>filter<br>Side |   |
| BRUGER1                                 |                                  |   |
| Generelt                                |                                  | ^ |
| Bruger-id: BRUGER1                      | Sprog-id: 1030 🗸                 |   |
| Profil-id: 🗸 🗸                          | Virksomhed: CRONUS Danmark DEMO  | ~ |
|                                         |                                  |   |
|                                         |                                  |   |
|                                         | O                                | к |

Du får nu vist en liste over forskellige brugertilpassede roller, som du kan vælge mellem. Eks. *Regnskabschef*.

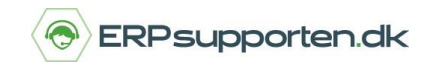

Brugervejledning, Microsoft Dynamics C5/NAV

| START                    | HANDLINGER NAVIGER        |                                                       | 0     |  |  |  |
|--------------------------|---------------------------|-------------------------------------------------------|-------|--|--|--|
| Vis XS                   | let<br>rer Vis tilknuttet | Opdater<br>Ryd<br>filter<br>Næste                     |       |  |  |  |
| BRUGER                   | 1                         | Jac                                                   |       |  |  |  |
| Generelt                 |                           |                                                       | ^     |  |  |  |
| Bruger-id:<br>Profil-id: | BRUGER1                   | Sprog-id: 1030 V<br>Virksomhed: CRONUS Danmark DEMO V |       |  |  |  |
|                          | ▼ Profil-id               | <ul> <li>Beskrivelse</li> </ul>                       | ^     |  |  |  |
|                          | MASKINOPERATØR            | Maskinoperatør - omfattende produktion                |       |  |  |  |
|                          | ORDREBEHANDLER            | Salgsordrebehandler                                   |       |  |  |  |
|                          | ORDREBEHANDLER - IK       | Salgsordrebehandler - ikke konfigureret               |       |  |  |  |
|                          | PERSONALECHEF             | Personalechef                                         |       |  |  |  |
|                          | PRODUKTIONSPLANLÆGGER     | Produktionsplanlægger                                 |       |  |  |  |
|                          | PROJEKTLEDER              | Projektleder                                          |       |  |  |  |
|                          | RAPIDSTART SERVICES       | RapidStart Services Implementer                       |       |  |  |  |
|                          | REGNSKABSCHEF             | Regnskabschef                                         |       |  |  |  |
|                          | SALGSCHEF                 | Salgschef                                             |       |  |  |  |
|                          | SENDER                    | Sender - kundeservice                                 |       |  |  |  |
| TILSYNSFØRENDE           |                           | Tilsynsførende - omfattende produktion                |       |  |  |  |
|                          | TILSYNSFØRENDE - FOND     | Tilsynsførende - produktionsfond                      |       |  |  |  |
|                          |                           |                                                       | ~     |  |  |  |
|                          | Ny Avanceret              | Angiv som standardfilterkol                           | ionne |  |  |  |

OBS. Når du har skiftet rollecenter, skal du *logge af* og *logge på* igen for at opdatere ændringen i rollecenteret.

Du vil herefter få adgang til de funktioner, der svarer til den nye rolle som eks. Regnskabschef.

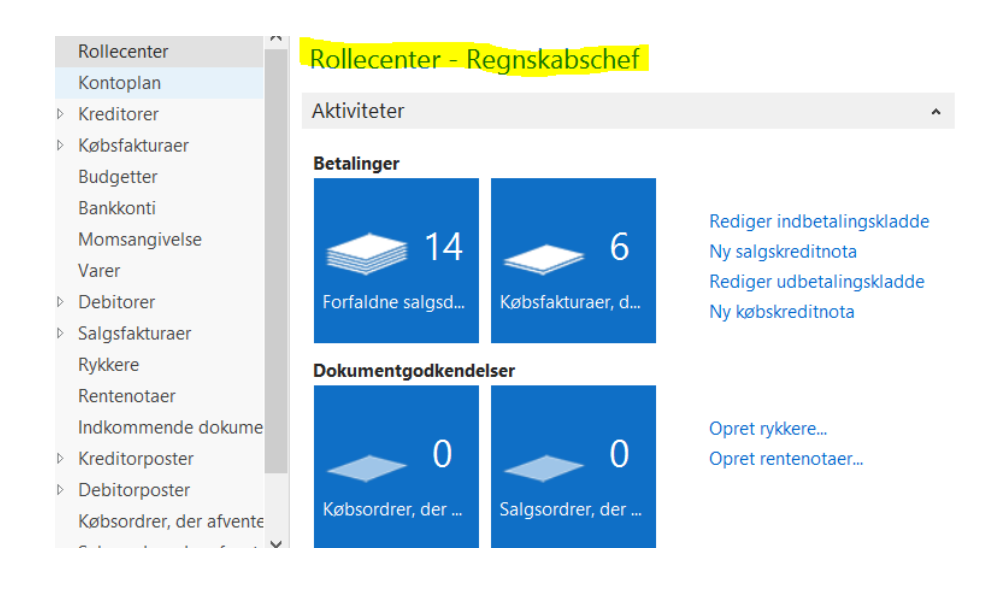